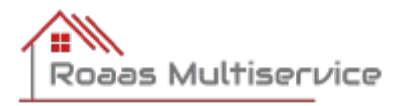

## Bruksanvisning Smart Life – Smart Living / WiFi plugg

Monter WiFi pluggen mellom stikk og støpsel på det du vil styre. Du må ha 2,4GHz WiFi dekning der hvor pluggen er montert Ha WiFi passord tilgjengelig.

«» er menyvalg/felt i appen, -> er felt du skal legge inn informasjon «Home» og «Me» finner du i hovedmenyen nederst på skjermen.

- Gå til Google Play / App Store
- Søk opp Smart Life Smart Living (Vulcano Technology Limited)
- Innstaller og lag bruker
- «Me», «Home Management», «Create a home»
  -> angi «Home Name» (adresse er bra), «Save»
- «Me», «Home Management» -> Velg «Hjemmet» du lagret, «Add Member», «App account»
   -> «Name» = Roaas Multiservice -> «Account» = <u>arve.roaas@gmail.com</u>
   -> «Family Role» = «Administrator», «Save»

- «Home», «+» (øverst til høyre), «Add Device», «Add Manually», «Electrical» (førstevalg meny venstre side), «Socket», «Stikkontakt (WiFi)» -> «password», «Next». Hvis du ikke får byttet til 2,4 GHz nettverk så får du prøve. Velg «carry on» ...
- «Reset the device», «Next»
- Hold nede liten bryter på WiFi pluggen i 10 sek til rød lampe blinker hurtig
- «Next» (Confirm the indicator is blinking)
- «Blink Quickly»
- Appen søker etter pluggen, forhåpentligvis går det som smurt....
- Gi pluggen et fornuftig navn. «Save>, «Done».
- Nå skal pluggen ligge der under «Home», «All Devices». Trykk på «på/av» symbolet og sjekk at WiFi pluggen skrur seg av og på. Avslutt med å ha den i «på» stilling

Send gjerne en melding til 90731742 om at pluggen er konfigurert så sjekker jeg at den er aktiv i «PowerOnOff» porteføljen.

Pluggen legges i 4-3 modus, dvs at den kan være av 4 timer i perioden 0-12 og 3 timer i perioden 12-24. Ønskes en annen modus kan du velge det selv på vår server (Du får en bruker ID etterhvert som du logger inn med).